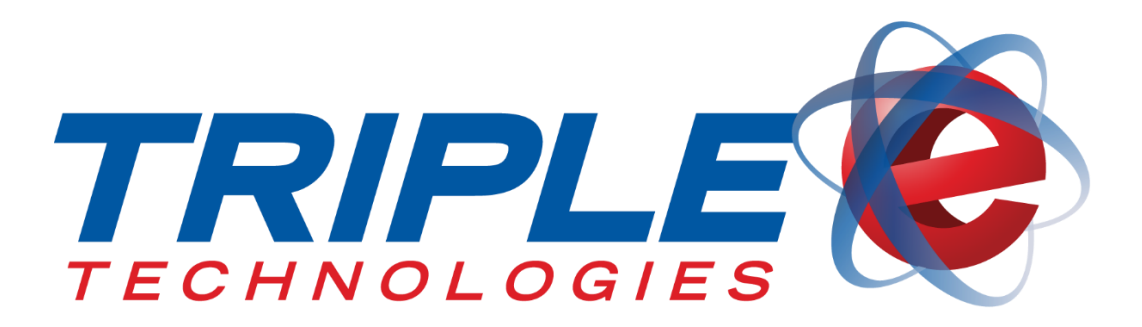

# SecurVision User Guide

Triple E Technologies, LLC Version 062716.01

Triple E Technologies, LLC P.O. Box 2677 Post Falls, ID 83877 Phone: 208.777.9300 | Fax: 208.777.9304

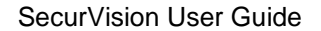

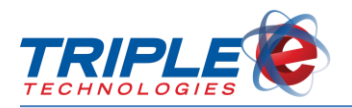

#### © 2016 Triple E Technologies, LLC

All rights reserved. No parts of the content of this work may be reproduced or transmitted in any form without the written permission of Triple E Technologies, LLC.

The information in this document is subject to change without notice. Although Triple E Technologies, LLC has attempted to ensure the accuracy of the contents of this document, this document may include errors or omissions. The examples and sample programs are for illustration only and may not be suited to your purpose. You should verify the applicability of any example or sample program before placing the software into productive use. The examples in this document may not exactly replicate your system configuration, but the functions will remain the same.

The Triple E Technologies, LLC logo and OneTouch DataManager are registered trademarks of Triple E Technologies, LLC. All other brand names and trademarks associated with Triple E Technologies, LLC products and services are trademarks of Triple E Technologies, LLC. All other brand names and trademarks in this document are the property of their respective owners.

Comments, questions, or concerns? Please email all inquiries to helpdesk@e3tek.com.

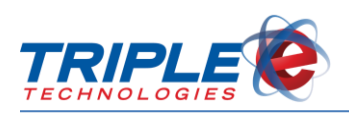

## **Table of Contents**

| Introduction                | 1 |
|-----------------------------|---|
| SecurVision Requirements    | 1 |
| SecurVision Images          | 2 |
| Viewing Images              | 2 |
| Deleting Images             | 4 |
| Google Drive Images         | 5 |
| Emailing SecurVision Images | 7 |
| Running Live Feed           | 8 |
| Saving Live Feed Images     | 8 |

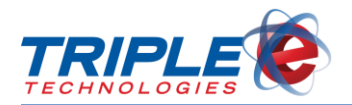

## Introduction

SecurVision enables the Sentinel Island Card Reader (ICR) to capture images of the customers using it. The SecurVision camera captures a high resolution digital image when the customer selects a pump after swiping a card or when the customer's card is declined. When the transaction completes, the captured photo will be automatically associated with the sale, allowing you to view it within DataManager from your Navigator or home office. As an option, all images can be automatically synced to a cloud storage account any time you log in to your system.

### **SecurVision Requirements**

You must be running Triple E software version 5.113 or greater and have the SecurVision USB camera connected to your Sentinel to run the SecurVision application.

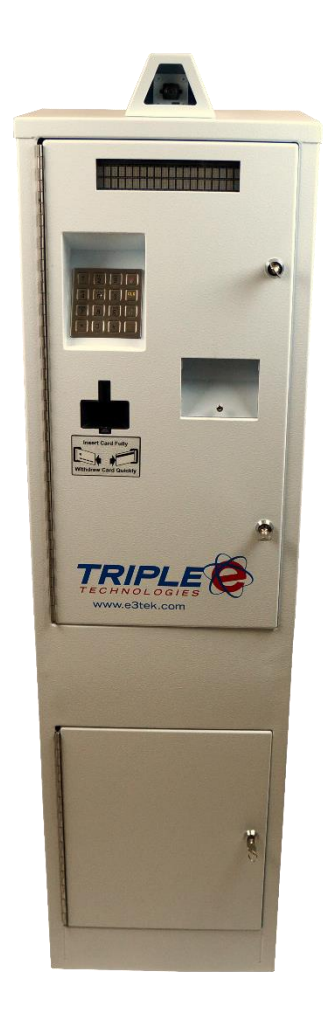

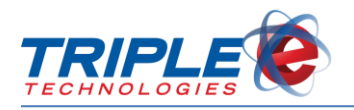

## **SecurVision Images**

### **Viewing Images**

You can view and browse through captured images by using DataManager on the Navigator or at your home office. When viewing your captured SecurVision images, you can sort them by category by clicking any of the column headers.

There are two ways to view SecurVision images in DataManager: the **Browse SecurVision Images** and **Sales List** features. When viewing sales entries, the SecurVision Image Viewer will only display if there is an image associated with the selected sale.

Additionally, you can view SecurVision images through the Windows Photo Viewer by navigating to **C:\eeeTechnologies\SecurVision\SecurVision Images**.

#### To view images (Browse):

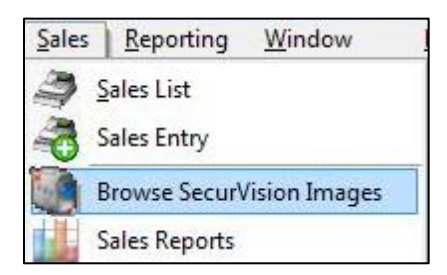

1. In DataManager, click Sales, then click Browse SecurVision Images. Browse SecurVision Images screen displays.

| nput search | n here after clicking on a co | lumn   |        |            |                                         |                     |
|-------------|-------------------------------|--------|--------|------------|-----------------------------------------|---------------------|
| Approved    | Captured                      | Tran # | Site # | Pedestal # | Card #                                  | Go To Image on Disk |
| Approved    | 2/9/2016 11:20:06 AM          | 790415 | 3      | 812        | >>>>>>>>>>>>>>>>>>>>>>>>>>>>>>>>>>>>>>> | A_20160209112006_4  |
| Approved    | 2/9/2016 5:09:20 PM           | 790421 | 3      | 812        | 00000000004                             | A_20160209170920_0  |
| Approved    | 2/10/2016 11:13:22 AM         | 786536 | 3      | 812        | 00000000004                             | A_20160210111322_0  |
| Approved    | 2/10/2016 11:14:27 AM         | 790430 | 3      | 812        | 00000000004                             | A_20160210111427_0  |
| Approved    | 2/11/2016 9:42:47 AM          | 790450 | 3      | 812        | 00000000004                             | A_20160211094247_0  |
| Approved    | 2/11/2016 9:44:50 AM          | 787553 | 3      | 812        | 0000000004                              | A_20160211094450_0  |
| Approved    | 2/11/2016 9:45:48 AM          | 789898 | 3      | 812        | 00000000004                             | A_20160211094548_0  |
| Approved    | 2/11/2016 9:46:45 AM          | 784381 | 3      | 812        | 0000000004                              | A_20160211094645_0  |
| Approved    | 2/11/2016 9:47:18 AM          | 790454 | 3      | 812        | 00000000004                             | A_20160211094718_0  |
| Approved    | 2/11/2016 10:00:04 AM         | 790329 | 3      | 812        | 00000000004                             | A_20160211100004_0  |
| Approved    | 2/11/2016 10:35:50 AM         | 790464 | 3      | 812        | 00000000004                             | A_20160211103550_0  |
| Annioved    | 2/11/2016 10:37:35 AM         | 790465 | 13     | 812        | 0000000004                              | 6 20160211103735 0  |

2. If desired, check the **Load Archived Images** checkbox to display all archived images. *Note*: Loading archived images may take several seconds, depending on your archive size.

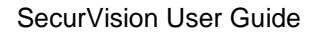

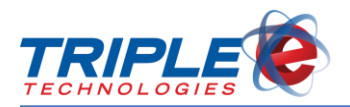

Approved 2/11/2016 10:37:35 AM 790465

Load Archived Images

3. If desired, click on a column header to sort images and define a search category, then enter a search term in the **Search** bar.

| 790982   |                       |          |        |            |             |                     |
|----------|-----------------------|----------|--------|------------|-------------|---------------------|
| Approved | Captured              | Tran # 💌 | Site # | Pedestal # | Card #      | Go To Image on Disk |
| Approved | 5/11/2016 9:57:00 AM  | 790997   | 3      | 812        | 0000000004  | A_20160511095700_0  |
| Approved | 5/11/2016 9:25:59 AM  | 790996   | 3      | 812        | 0000000004  | A_20160511092559_0  |
| Approved | 5/11/2016 8:07:39 AM  | 790989   | 3      | 812        | 00000000004 | A_20160511080739_0  |
| Approved | 5/11/2016 8:06:30 AM  | 790988   | 3      | 812        | 0000000004  | A_20160511080630_0  |
| Approved | 5/11/2016 7:47:05 AM  | 790982   | 3      | 812        | 00000000004 | A_20160511074705_0  |
| Approved | 5/10/2016 3:23:43 PM  | 790952   | 3      | 812        | 0000000004  | A_20160510152343_0  |
| Approved | 5/10/2016 3:18:33 PM  | 790950   | 3      | 812        | 0000000004  | A_20160510151833_0  |
| Approved | 5/10/2016 10:49:50 AM | 790934   | 3      | 812        | 0000000004  | A_20160510104950_0  |
| Approved | 5/10/2016 10:45:47 AM | 790932   | 3      | 812        | 0000000004  | A_20160510104547_0  |
| Approved | 5/10/2016 9:44:54 AM  | 790931   | 3      | 812        | 0000000004  | A_20160510094454_0  |
| Approved | 5/10/2016 9:14:11 AM  | 790923   | 3      | 812        | 0000000004  | A_20160510091411_0  |
| Annroved | 5/10/2016 8:24:56 AM  | 290896   | 3      | 812        | 000000004   | 20160510082456 0    |

4. Double-click the image you want to open. Image displays in SecurVision Image Viewer.

To view images (Sales List):

| Sales | Reporting     | <u>W</u> indow |
|-------|---------------|----------------|
| 3     | Sales List    |                |
| -3    | Sales Entry   |                |
|       | Browse SecurV | /ision Images  |
|       | Sales Reports |                |

1. In DataManager, click Sales, then click Sales List. Sales List displays.

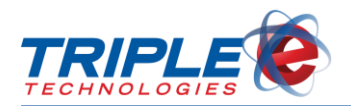

| 011.      |           |                       |                       |          |        |
|-----------|-----------|-----------------------|-----------------------|----------|--------|
| SiteName  | Invoice # | Date                  | Customer              | Total    | Status |
| SALESDEMO | 791018    | 6/20/2016 10:07:09 AM |                       | 20.00    | Posted |
| SALESDEMO | 791015    | 5/23/2016 3:52:02 PM  | ALAN & SHARLA KRENZEL | 1.19     | Posted |
| SALESDEMO | 791014    | 5/23/2016 3:51:50 PM  |                       | 15.03    | Posted |
| SALESDEMO | 791013    | 5/23/2016 3:37:25 PM  |                       | 99.85    | Posted |
| SALESDEMO | 791000    | 5/11/2016 10:17:25 AM |                       | 20.00    | Posted |
| SALESDEMO | 790999    | 5/11/2016 10:16:52 AM | 1 COLEMAN OIL         | 5.45     | Posted |
| SALESDEMO | 790997    | 5/11/2016 9:58:35 AM  | 1 COLEMAN OIL         | 50.00    | Posted |
| SALESDEMO | 790996    | 5/11/2016 9:26:27 AM  | 1 COLEMAN OIL         | 10.00    | Posted |
| SALESDEMO | 790995    | 5/11/2016 9:12:25 AM  | 1 COLEMAN OIL         | 28.69    | Posted |
| SALESDEMO | 790993    | 5/11/2016 9:09:05 AM  |                       | 10000.00 | Posted |
| SALESDEMO | 790992    | 5/11/2016 8:31:46 AM  | 1 COLEMAN OIL         | 10.00    | Posted |

2. If desired, click on a column header to define a search category, then enter a search term in the **Search** bar.

| 18        |           |                      |               |       |        |
|-----------|-----------|----------------------|---------------|-------|--------|
| SiteName  | Invoice # | Date                 | Customer      | Total | Status |
| ALESDEMO  | 790989    | 5/11/2016 8:08:03 AM | 1 COLEMAN OIL | 10.00 | Posted |
| ALESDEMO  | 790988    | 5/11/2016 8:06:43 AM | 1 COLEMAN OIL | 5.56  | Posted |
| ALESDEMO  | 790987    | 5/11/2016 7:55:02 AM | 1 COLEMAN OIL | 5.98  | Posted |
| ALESDEMO  | 790986    | 5/11/2016 7:51:08 AM |               | 6.20  | Posted |
| SALESDEMO | 790984    | 5/11/2016 7:50:02 AM |               | 50.00 | Posted |
| SALESDEMO | 790983    | 5/11/2016 7:48:02 AM | 1 COLEMAN OIL | 6.24  | Posted |
| SALESDEMO | 790982    | 5/11/2016 7:47:32 AM | 1 COLEMAN OIL | 9.31  | Posted |
|           |           |                      |               |       |        |
|           |           |                      |               |       |        |

3. Double-click on a sale. Sales Entry screen and SecurVision Image Viewer display.

### **Deleting Images**

You can delete SecurVision images from either the Navigator or the home office. Deleting images from the home office will also remove them from the Google Drive backup.

#### To delete individual images:

1. In DataManager, click Sales, then click Browse SecurVision Images. Browse SecurVision Images screen displays.

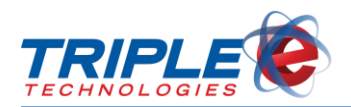

| nput search | n here after clicking on a co | lumn   |        |            |                                         |                     |
|-------------|-------------------------------|--------|--------|------------|-----------------------------------------|---------------------|
| Approved    | Captured                      | Tran # | Site # | Pedestal # | Card #                                  | Go To Image on Disk |
| Approved    | 2/9/2016 11:20:06 AM          | 790415 | 3      | 812        | >>>>>>>>>>>>>>>>>>>>>>>>>>>>>>>>>>>>>>> | A_20160209112006_4  |
| Approved    | 2/9/2016 5:09:20 PM           | 790421 | 3      | 812        | 00000000004                             | A_20160209170920_0  |
| Approved    | 2/10/2016 11:13:22 AM         | 786536 | 3      | 812        | 00000000004                             | A_20160210111322_0  |
| Approved    | 2/10/2016 11:14:27 AM         | 790430 | 3      | 812        | 00000000004                             | A_20160210111427_0  |
| Approved    | 2/11/2016 9:42:47 AM          | 790450 | 3      | 812        | 00000000004                             | A_20160211094247_0  |
| Approved    | 2/11/2016 9:44:50 AM          | 787553 | 3      | 812        | 00000000004                             | A_20160211094450_0  |
| Approved    | 2/11/2016 9:45:48 AM          | 789898 | 3      | 812        | 00000000004                             | A_20160211094548_0  |
| Approved    | 2/11/2016 9:46:45 AM          | 784381 | 3      | 812        | 00000000004                             | A_20160211094645_0  |
| Approved    | 2/11/2016 9:47:18 AM          | 790454 | 3      | 812        | 00000000004                             | A_20160211094718_0  |
| Approved    | 2/11/2016 10:00:04 AM         | 790329 | 3      | 812        | 00000000004                             | A_20160211100004_0  |
| Approved    | 2/11/2016 10:35:50 AM         | 790464 | 3      | 812        | 00000000004                             | A_20160211103550_0  |
| Annioved    | 2/11/2016 10:37:35 AM         | 790465 | 3      | 812        | 000000004                               | 6 20160211103735 0  |

2. Select image to be deleted, then press **Delete** on the keyboard.

#### To delete consecutive images:

1. In DataManager, click Sales, then click Browse SecurVision Images. Browse SecurVision Images screen displays.

| nput search | n here after clicking on a co | lumn   |        |            |                                         |                     |
|-------------|-------------------------------|--------|--------|------------|-----------------------------------------|---------------------|
| Approved    | Captured                      | Tran # | Site # | Pedestal # | Card #                                  | Go To Image on Disk |
| Approved    | 2/9/2016 11:20:06 AM          | 790415 | 3      | 812        | >>>>>>>>>>>>>>>>>>>>>>>>>>>>>>>>>>>>>>> | A_20160209112006_4  |
| Approved    | 2/9/2016 5:09:20 PM           | 790421 | 3      | 812        | 00000000004                             | A_20160209170920_0  |
| Approved    | 2/10/2016 11:13:22 AM         | 786536 | 3      | 812        | 0000000004                              | A_20160210111322_0  |
| Approved    | 2/10/2016 11:14:27 AM         | 790430 | 3      | 812        | 00000000004                             | A_20160210111427_0  |
| Approved    | 2/11/2016 9:42:47 AM          | 790450 | 3      | 812        | 00000000004                             | A_20160211094247_0  |
| Approved    | 2/11/2016 9:44:50 AM          | 787553 | 3      | 812        | 0000000004                              | A_20160211094450_0  |
| Approved    | 2/11/2016 9:45:48 AM          | 789898 | 3      | 812        | 00000000004                             | A_20160211094548_0  |
| Approved    | 2/11/2016 9:46:45 AM          | 784381 | 3      | 812        | 0000000004                              | A_20160211094645_0  |
| Approved    | 2/11/2016 9:47:18 AM          | 790454 | 3      | 812        | 00000000004                             | A_20160211094718_0  |
| Approved    | 2/11/2016 10:00:04 AM         | 790329 | 3      | 812        | 00000000004                             | A_20160211100004_0  |
| Approved    | 2/11/2016 10:35:50 AM         | 790464 | 3      | 812        | 00000000004                             | A_20160211103550_0  |
| Annroved    | 2/11/2016 10:37:35 AM         | 790465 | 3      | 812        | 000000004                               | 6 20160211103735 0  |

- 2. Press Shift + Delete on the keyboard to delete the topmost image.
- 3. If desired, hold **Shift + Delete** to delete multiple consecutive images.

### **Google Drive Images**

The SecurVision application is configured to automatically back up your images to an online Google Drive account. Depending on your Google Drive subscription, you will be able to store different amounts of images. The SecurVision comes standard with a basic free Google Drive Account, which offers 15 GB of storage. Larger storage plans can be purchased through Triple E.

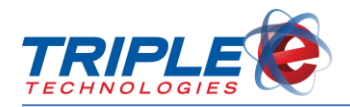

#### To view Google Drive images:

- 1. Log in to the Google Drive account associated with your SecurVision application.
- 2. Click Google Photos.

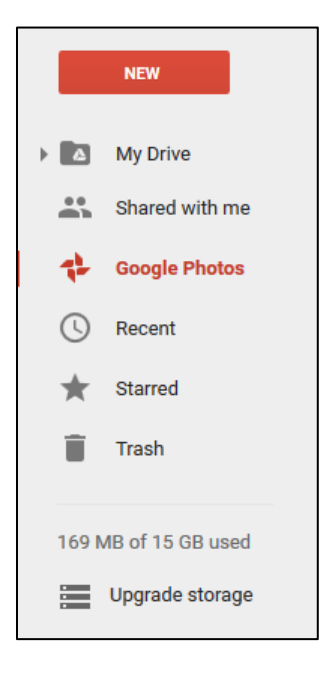

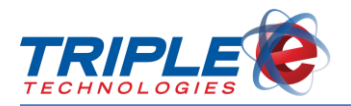

## **Emailing SecurVision Images**

You can use the **Sales Entry** form in DataManager to email transaction information and SecurVision images. This feature generates a template email and auto-populates the subject and body with sale details, and it also copies the SecurVision image to your clipboard, if available, so it can be easily pasted into the email body.

To use this feature, you must have a default email client, such as Outlook, installed and configured.

#### To create email template:

1. In DataManager, click Sales, then click Sales List. Sales List displays.

| cn.       |           |                       |                       |          |        |
|-----------|-----------|-----------------------|-----------------------|----------|--------|
| SiteName  | Invoice # | Date                  | Customer              | Total    | Status |
| SALESDEMO | 791018    | 6/20/2016 10:07:09 AM |                       | 20.00    | Posted |
| SALESDEMO | 791015    | 5/23/2016 3:52:02 PM  | ALAN & SHARLA KRENZEL | 1.19     | Posted |
| SALESDEMO | 791014    | 5/23/2016 3:51:50 PM  |                       | 15.03    | Posted |
| SALESDEMO | 791013    | 5/23/2016 3:37:25 PM  |                       | 99.85    | Posted |
| SALESDEMO | 791000    | 5/11/2016 10:17:25 AM |                       | 20.00    | Posted |
| SALESDEMO | 790999    | 5/11/2016 10:16:52 AM | 1 COLEMAN OIL         | 5.45     | Posted |
| SALESDEMO | 790997    | 5/11/2016 9:58:35 AM  | 1 COLEMAN OIL         | 50.00    | Posted |
| SALESDEMO | 790996    | 5/11/2016 9:26:27 AM  | 1 COLEMAN OIL         | 10.00    | Posted |
| SALESDEMO | 790995    | 5/11/2016 9:12:25 AM  | 1 COLEMAN OIL         | 28.69    | Posted |
| SALESDEMO | 790993    | 5/11/2016 9:09:05 AM  |                       | 10000.00 | Posted |
| SALESDEMO | 790992    | 5/11/2016 8:31:46 AM  | 1 COLEMAN OIL         | 10.00    | Posted |

2. Double-click on a sale. Sales Entry screen displays.

| les Entry   |               |           |                       |            |                              |        |       |
|-------------|---------------|-----------|-----------------------|------------|------------------------------|--------|-------|
| Site        |               | Customer  |                       |            |                              |        |       |
| SALESDEMO   | -             | 1 COLE    | MAN OIL               |            |                              |        |       |
| Date        | Time          | Discount  |                       |            |                              |        |       |
| 05/11/2016  | 07:47         |           |                       |            |                              |        |       |
| Card Number | Odometer      | Driver lo | lentifier             |            | Vehicle Iden                 | tifier |       |
| 4565        | 0             |           |                       |            | 101                          |        |       |
| ltems       |               |           |                       |            |                              |        |       |
| Stock #     | Description   |           | Quantity              | Unit Price | Ext Amount                   | Tx     | Dsc 4 |
| 1 UNL U     | Inleaded Fuel |           | 3.724                 | \$2.500    | \$9.31                       | 100    |       |
|             |               |           |                       |            |                              |        |       |
|             |               |           |                       |            |                              |        |       |
|             |               |           | Sub 1                 | Total      | 9.31                         |        |       |
|             |               |           | Sub T<br>Tax          | Fotal      | 9.31                         |        |       |
|             |               |           | Sub T<br>Tax<br>Disco | Total U    | 9.31<br>0.00<br>0.00         |        |       |
|             |               |           | Sub T<br>Tax<br>Disco | Total      | 9.31<br>0.00<br>0.00<br>9.31 |        |       |

3. Click Create Email. This generates a template email in the default email client.

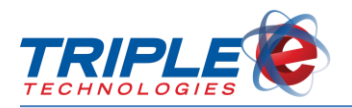

## **Running Live Feed**

The SecurVision Live Feed application displays a live video stream from the Sentinel's camera. This application will automatically launch anytime you log in to Windows on the Sentinel PC. The Sentinel will continue to capture customer images as normal while the live feed is running.

#### To start live feed:

1. From the Navigator or home office, open UltraVNC or similar remote desktop software.

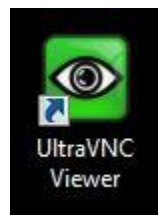

2. Remote into the SecurVision Sentinel. Live feed displays.

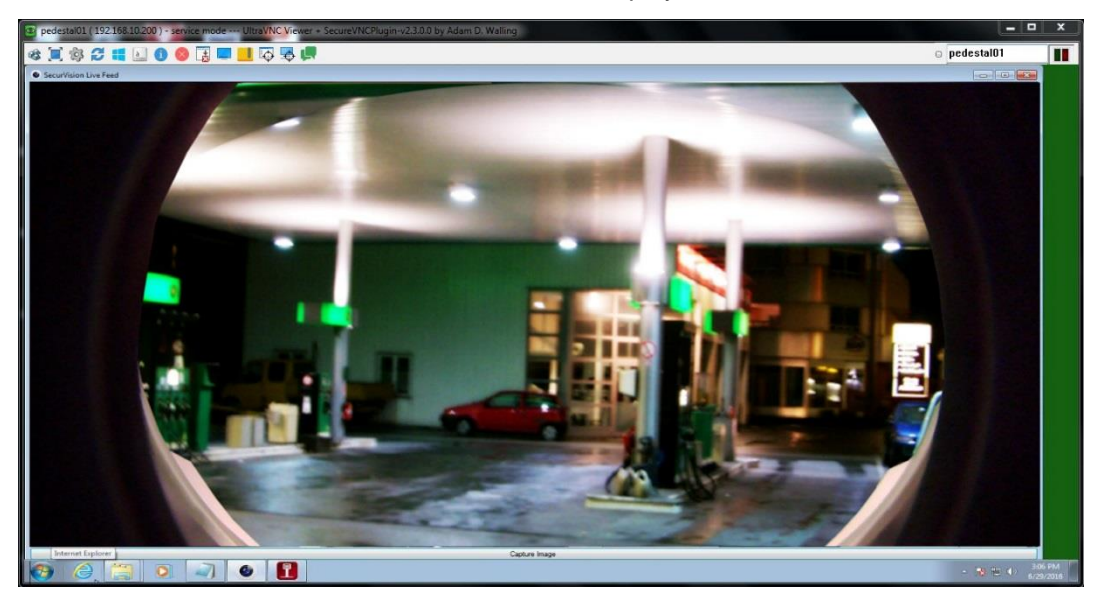

3. If desired, press **F10** to view live feed in full-screen mode.

### **Saving Live Feed Images**

You can capture images from your live feed at any time by using the **Capture Image** feature. This feature copies the image to the Windows Clipboard and saves it to the SecurVisionImages\UserCaptured folder with a timestamp indicating when the image was captured.

#### To save live feed images:

• While viewing live feed, click Capture Image.

#### OR

• Press the **Space Bar** on the keyboard.